## 【5014 訊息排除方式】

(註 5014:晶片卡作業發生錯誤,卡片被其他程式鎖住,請重新抽拔後再試。)

一、請檢查是否安裝 HiCOS 卡片管理工具

 調整 HiCOS 卡片管理工具的設定值 請點選「開始」→「程式集」→「HiCOS PKI Smart Card」→「HiCOS 卡片管理 工具」→若無安裝 HiCOS 卡片管理工具,請至「二、請檢查是否開啟多處 WebATM 網頁」。

| 7 程式集(2)                  | 面 附屬應用程式 ▶ ▲ Adobe Acrobat 9 Standard >>>>>>>>>>>>>>>>>>>>>>>>>>>>>>>>>>> |
|---------------------------|---------------------------------------------------------------------------|
| 2 文件(12)                  | Microson Unice                                                            |
| <ul> <li>設定(2)</li> </ul> | <ul> <li>◎ 移除HiCOS卡片管理工具</li> <li></li></ul> <li><b>※</b> </li>           |

2. 打開 HiCOS 卡片管理工具: 請點選「檔案」及「設定」

| <mark>■ HiC</mark> OS卡片管理 | 町二具  |        |       | ×  |
|---------------------------|------|--------|-------|----|
| 檔案 憑證管理 🕂                 | ÷片管理 | 鎖卡解碼   | 說明(H) |    |
| 設定                        |      |        |       |    |
| 放置於工具列<br>離開              |      | - 卡片名利 | 稱     | ⊥形 |
| <                         |      | Ш      |       | >  |
|                           |      |        |       |    |

3. 調整 HiCOS 卡片管理工具的設定值: 將下圖的第一項打勾取消→點選「確定」→重新進行繳費即可。

| 設定                       |
|--------------------------|
| □ 當卡片插入時,自動註冊憑證至電腦       |
| ✓ 當電腦開機時,自動執行HiCOS卡片管理工具 |
|                          |
| <b>確定</b> 取消             |

## 二、請檢查是否開啟多處 WebATM 網頁

 開啟「工作管理員」: 請將游標移至螢幕下方藍底處,點選滑鼠右鍵,並點選「工作管理員」。

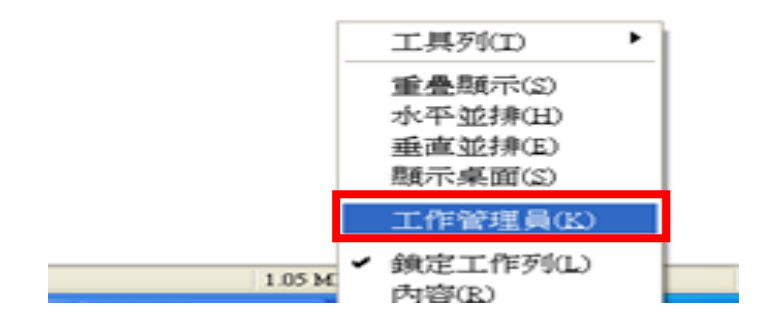

2. 檢查「應用程式」中是否開啟多處 WebATM 網頁: 若有開啟 WebATM 網頁,請點選「工作結束」以關閉該網頁。

| 🛢 Windows 工作管理員                           |             |  |  |  |  |  |
|-------------------------------------------|-------------|--|--|--|--|--|
| 檔案(E) 選項(Q) 檢視(V) 視窗(W)                   | 說明(H)       |  |  |  |  |  |
| 應用程式處理程序效能 網路功能                           |             |  |  |  |  |  |
|                                           | ]           |  |  |  |  |  |
| 工作                                        | 狀態          |  |  |  |  |  |
| 🔤 ebill_5014_v2.doc [相容模式] - Microsoft Wo | 執行中         |  |  |  |  |  |
| U Symantec Endpoint Protection            | 執行中         |  |  |  |  |  |
| 🗁 ebill                                   | 執行中         |  |  |  |  |  |
| 🗁 fscapture                               | 執行中         |  |  |  |  |  |
| 🗐 5014.doc [相容模式] - Microsoft Word        | 執行中         |  |  |  |  |  |
|                                           | 執行中         |  |  |  |  |  |
| 🛛 🥖 🥭 玉山銀行 - 玉山 WebATM - 您的網路ATM          | 執行中         |  |  |  |  |  |
| Faststone Captore                         | 秋门中         |  |  |  |  |  |
|                                           |             |  |  |  |  |  |
|                                           |             |  |  |  |  |  |
|                                           |             |  |  |  |  |  |
| <                                         | >           |  |  |  |  |  |
|                                           |             |  |  |  |  |  |
|                                           |             |  |  |  |  |  |
| 處理程序: 52 CPU 使用率: 6% 認可使用: 7              | 27K / 3429K |  |  |  |  |  |

若您尚有其他使用問題,請於上班時間逕洽(02)26319800 轉 1400,將有專人協助台端排除問題。

感謝 台端對網路繳稅服務網的愛護及使用。 網路繳稅服務網 敬啟